# Blu Studio G HD LTE HanaCell

# はじめに・・・

当ガイドは、ハナセルが提供するSIMカードの使用を前提 に作成されています。

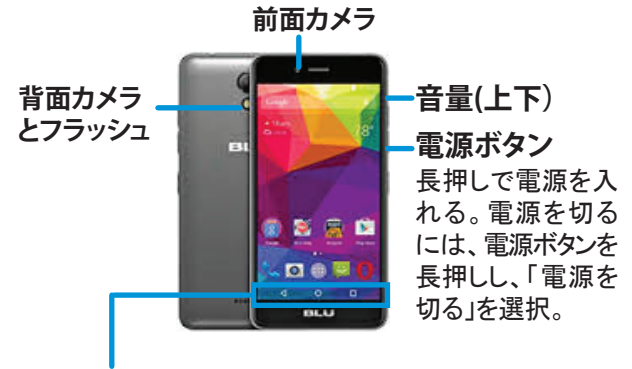

## キー操作(画面下の操作ボタン)

画面下に、操作ボタンがあります。

- ◀ 戻る(左)前の画面に戻ります
- ホーム(中央) 待ち受け画面に戻ります
- □ 最近のアプリ(右) 最近利用したアプリを表示します

電池を本体に装着します。電池の充電は、USBケーブ ルを電話機の下側面にある差込口へ、もう片方を充電 器のACアダプターにつなげます 電話機の上側面に、イヤホンジャックもあります

# 初めて電源を入れた後の設定

スクリーン画面に指でタップする(触れる)ことで操作 をします

タップ:アプリなどの選択時に、画面に1回触れる タップ&ホールド(長押し):オプションメニューを 表示する場合などに、画面を指先で長く押す フリック:タップと同時に指を水平または垂直に移 動。次のページへ進む時や、スクロールする際に 使います

ドラッグ:アイコンなどに触れたまま、指を目的の 位置まで移動。アイコンの位置を移動したり、削除 する時に使用

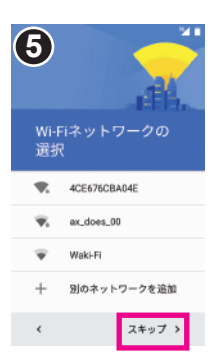

Wi-Fiは後から設定 できるので[スキッ プ]をタップ。注意書 きが表示されたら [無視してスキップ] をタップ

| 6                       |                   |
|-------------------------|-------------------|
| 日付と時刻                   | -                 |
| 必要に応じて調整し               | \$ <del>7</del> . |
| ニューヨーク<br>GMT-05:00     | *                 |
| 日日<br>01/01/2017        |                   |
| <sup>用到</sup><br>午後0:00 |                   |
|                         |                   |
| ¢                       | X^ >              |
|                         |                   |

日時は後から設 定できるので「次 へ」をタップ

| 7                                |                            |
|----------------------------------|----------------------------|
| 名前                               |                            |
| 自分の名前を追加<br>ートフォンで一部<br>タマイズできます | 1することでスマ<br>1のアプリをカス<br>-。 |
| έt.                              |                            |
| \$                               |                            |

次へ >

(1)

3:21

- マークを下から

上へフリック

本体にご自身の お名前を登録す る場合は、入力 して「次へ」をタッ プ。しない場合 は、「次へ」をタッ プ

<

| 8   |         |
|-----|---------|
|     |         |
| 77- | トフォンの保護 |

このスマートフォンを他人に無断 で使用されるのを防ぐには、端末 保護機能を有効にします。詳細

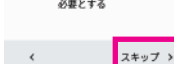

後から設定できる ので、チェックを外 しスキップをタップ。 注意書きが表示さ れたら[無視してス キップをタップ

| 24      |  |
|---------|--|
|         |  |
| 2       |  |
| トフォンの保護 |  |
|         |  |

「Englishをタップ

この端末を保護し、画面 のロック解除にPIN、パタ ーン、またはパスワードを 必要とする

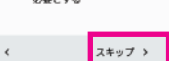

| î  | 9                                   |
|----|-------------------------------------|
|    | Google †                            |
| K謏 | これらのサービス                            |
| 無断 | でいつでも有効。<br>タは Google のフ<br>て使用されます |

は cshanaceliggmail.com たは無効にできます。デー 詳細を確認するには、各サービスをタップし てください。

中文(前体 中文(繁麗

o x m

ロールし、[日本 語をタップ

₩ 105 16248

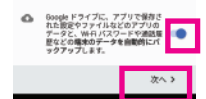

後から設定できる ので、全てチェック を外し[次へ]

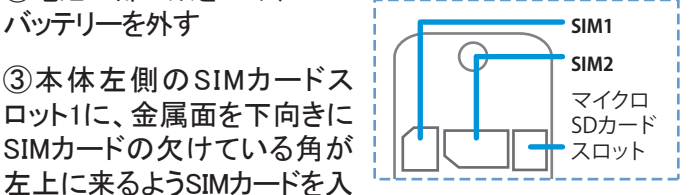

SIMスロットついて SIM1:マイクロSIM 2G/3G/4G/LTE対応 SIM 2:通常(ミニ) SIM 2G (GSM)のみ対応

※こちらのご案内は、SIMカードが1枚のみ装着されている状 態のスクリーン操作です

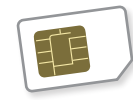

Blu Studio G HDは、2枚のSIMカードを 受け付ける、デュアルSIMタイプの 携帯電話です。

## ※操作中に画面が暗くなった時は、電源ボタン(右側面)を軽く押してください

SIMカードの装着について

①携帯を逆にし、左下部の角の 凹んだ部分に爪をかけ、あける

②電池上部に爪をかけ、

④バッテリーの金色コネクタと

本体のコネクタを合わせ装着

し、背面カバーを取り付ける

バッテリーを外す

れる

SIMカードは既に挿入されています。SIMカードを差し

替えする場合のみ、下記を参考にしてください。

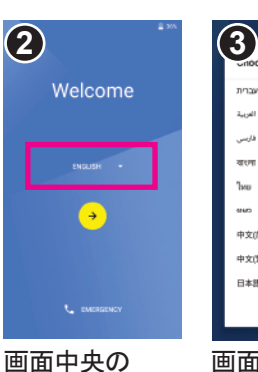

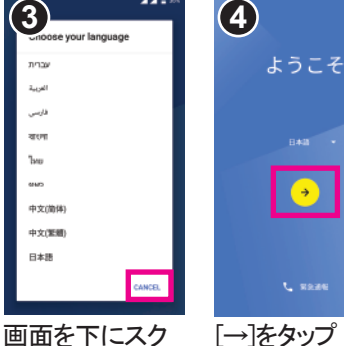

[→]をタップ

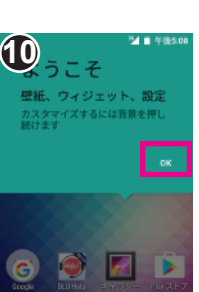

[OK]をタップする と、ホーム画面へ

0

# ホーム画面の操作方法

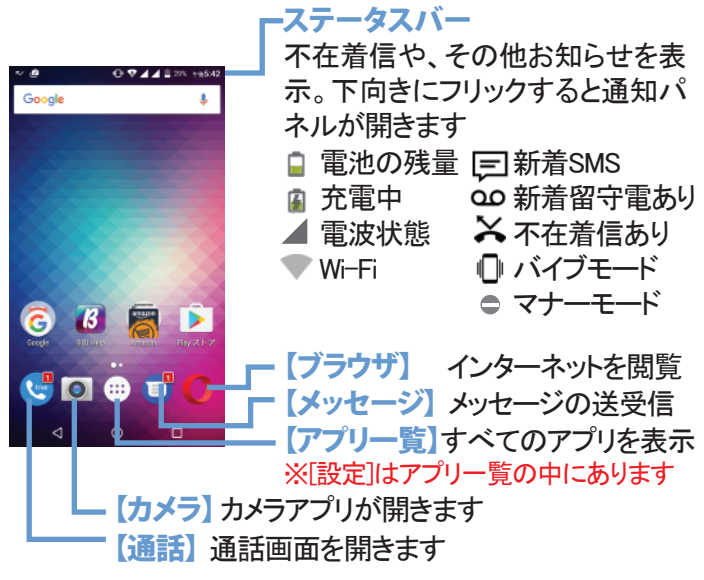

アプリのショートカットをホーム画面に追加する アプリー覧でアイコンを長く押すと、ホーム画面 にショートカットを置くことができます

#### 画面の切り替え

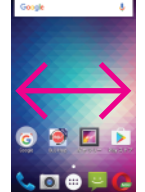

ホーム画面が2ページ以上ある場合は、ホーム 画面全体を左または右にフリックすることで、 前後のページに切り替えます

# スクリーンロックについて

携帯電話を一定の時間放置しておくと、誤操作を防ぐために 自動的にロックがかかり画面が暗くなります。ロック中でも、電 話やメールの受信は可能です

## スクリーンのロックを解除する

1. 右側面の電源ボタンを押す

2. 鍵マークから上にスライド

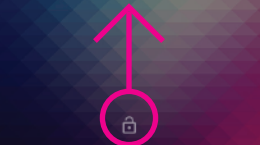

#### スクリーンをロックする 本体の電源がオンの状態で

電源ボタンを軽く押すとスクリーンがロックされます

## 携帯にパスワードを設定する(オプション)

[設定]>[セキュリティ]>[画面のロック]で、画面ロックを設 定。[スワイプ](デフォルト設定)、[パターン]、[PIN(数字の暗 証番号)]または[パスワード(英数字を使った暗証番号)]を 選び設定。※設定したパスワードを忘れた場合、携帯電話 がロックされ利用できなくなります。ご注意ください

## 画面がスリープするまでの時間の変更

[設定]>[ディスプレイ]>[スリープ]で、画面が暗くなるま での時間を変更できます

## 音設定

## 電話・メッセージ着信音の変更

[設定]>[音と通知]>[全般]の右の設定アイコン なをタップ →[着信音の音量]で、着信音の音量を調整 →[着信音]で、電話が来た時の着信音を変更

# →[デフォルトの通知音]で、メッセージ着信音を変更

## タッチ操作音、ダイヤル操作音の調整

[設定]>[音と通知]>[全般]の右の設定アイコン〇>[システム] →「ダイアルパッドのタッチ操作音」をオン・オフに切り替え。 →[タッチ操作音]をオン・オフに切り替え

## マナーモードの設定

[設定]>[音と通知]から[マナーモード]を選択。 または、本体左側面の音量ボタンで音量を下げる

# 日時設定

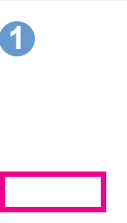

[設定]→[日付と時刻]

→[日付と時刻の自動

設定]をタップ。ご自身

で日時を設定するに

は、[OFF]をタップ

# 2 付と時刻 日付と時刻の自動設定 タイムゾーンの自動設定 ネットワークから提供され 日忖設定 時刻設定 午前2:26

前の画面に戻る

ので[日時設定]

をタップ

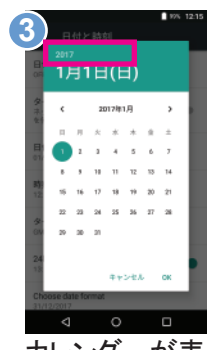

カレンダーが表 示されたら年数 をタップ

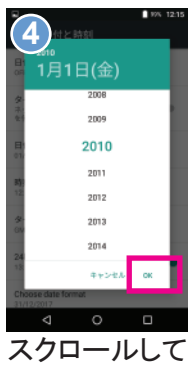

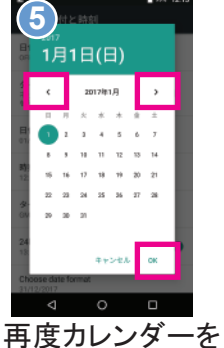

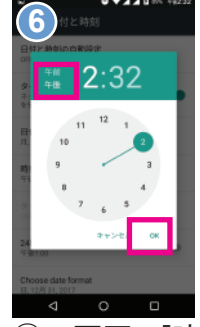

年数を中央に 移動して[OK]を

開いたら左右を タップして月日を 選択。[OK]をタップ

gle日本語入力

入力キーボード

キー操作パイプ キー操作時に振動します。

## ②の画面で[時刻 設定しをタップ。午 前・午後をタップし 時計を調整。[OK]

## Google日本語入力アプリについて 日本語入力の設定

| 7日平市八川                           |
|----------------------------------|
| ≂≌ <b>⊿⊿</b> ≋≖                  |
| ← 言語と入力                          |
| <b>當時</b><br>日本語                 |
| スペルチェック<br>Androidスペルチェッカー(ADSP) |
| 単語リスト                            |
| キーボードと入力方法                       |
| 現在のキーボード<br>日本語 - Google日本語入力    |
| Andreid # _ # _ K (A089)         |

Google日本語入力 日本語 ole音声入力

タップ

[設定]>[言語と入力]> [Google日本語入力]を タップ。 次の画面でキーボードレ イアウトからキーボード を選択できます

右から左にスワイプして お好みの入力キーボード を選択。一つ右に移動し たQwertyをおすすめして います。画面を下にフリッ クして、他の設定も確認

# ますすめキーボードOWERTYローマ字入力

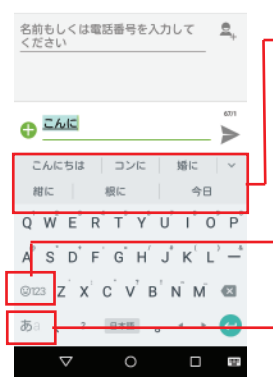

ローマ字入力で日本語 をタイプすると、キー ボードの上に変換候補 が表示されます。タップ して選択します

[123]で数字に切り替 えが可能

[あa]でアルファベット と日本語への切り替え

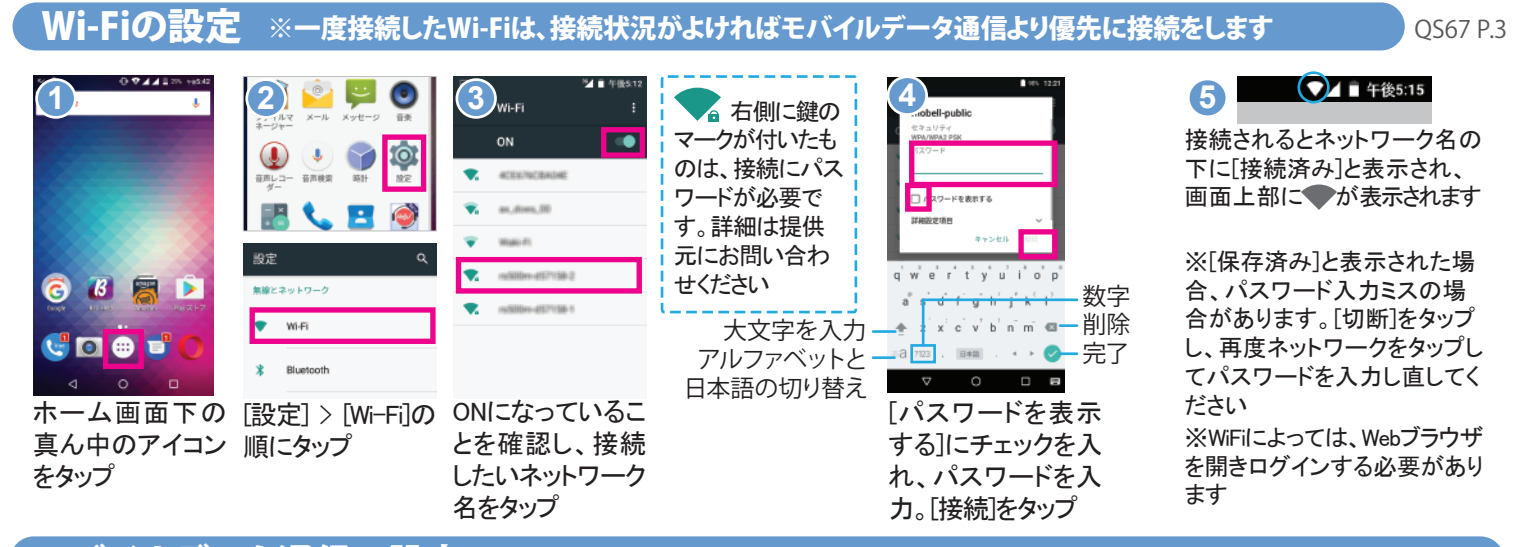

## モバイルデータ通信の設定 ※ \$ 9.99プランの方は、データ量に応じて料金がかかります

|                                      |           | <mark>必要なAPNが既に存在する場合</mark> は、APN<br>右側の ◉が青く選択されていることを確<br>認してください。 |
|--------------------------------------|-----------|-----------------------------------------------------------------------|
| 優先ネットワークタイプ<br>20/30/40<br>マクセマザイントタ | 0         | <b>必要なAPNがない場合</b> は、右上の⊕アイ                                           |
| プラモスホイント名<br>通信事業者<br>通信事業者を選択する     |           | コンをメック。必要な情報を入力後、右上<br>の。アイコンをタップし、「保存」をタップ。次<br>の画面で追加したAPNの右側の●が青く  |
| [設定]>[もっと見                           | この画面で、SIM | 選択されていることを確認してください。                                                   |

る]>[モバイルネッ

トワーク]>「アクセ

スポイント名]の順

にタップ

この画面で、SIM カードのガイドに 従いAPNの設定 を行います

※APNはSIMカードにより異なります。また、SIMカードを取り外すと入力した情報が 消えることもありますので、ご注意ください 3 Wi-Fiを一度OFFにし、データに接続する か確認します。接続しているネットワークに より、E 2G 3G 4G LTE など表示されます。 ※エリアにより接続できる電波とデータ速度 が異なります

海外でモバイルデータを利用する [設定]>[もっと見る]>[モバイルネットワーク]> [データローミング]をオン ※ローミングによる追加料金はかかりません モバイルデータをオフにする [設定]>[データ使用量]>[モバイルデータ]をオフ ※データ通信がオフでもWi-Fiは利用可能

グーグルアカウントの設定 ※WiFiまたはモバイルデータ通信に接続し行ってください

アンドロイド携帯電話は、グーグルが開発した携帯電話です。アプリをダウンロードする、Playストアのご利用などにグー グルアカウントが必要です。アカウントをお持ちで無い方は、アカウントを作成してください。※アカウントを同期すると複 数のデバイスから、アカウントを同じ状態に保つことが可能です

| Q                                                                                   | ▼ ■ 1000 + +92.46 7カウント : + アカウントを追加                                                                                                    | ▼ ■ 100 ++246<br>3 トの追加<br>Exthange                                                                                                    | ▲ * *®\$14<br>カウントの追加 :           | <b>5</b>                                                                                                    | ressing to the second second s | all.com                                                                         | ▼▲■ 午後520                                                                               |
|-------------------------------------------------------------------------------------|----------------------------------------------------------------------------------------------------|----------------------------------------------------------------------------------------------------|-----------------------------------|----------------------------------------------------------------------------------------------------|----------------------------------------------------------------------------------------------------|---------------------------------------------------------------------------------|-----------------------------------------------------------------------------------------|
| ユーザー設定                                                                              |                                                                                                    | Exchange<br>G Google                                                                                                    | Google                            | <u>パスワード</u>                                                                                                    | ログインすると、利用規約<br>とプライバシー ポリシーに<br>とになります。                                                                                                    | 同意したこ                                                                           |                                                                                         |
| <ul> <li>セキュリティ</li> <li>アカウント</li> </ul>                                           |                                                                                                    | <ul> <li>(MAP)</li> <li>(MAP)</li> <li>(MAP)</li> </ul>                                                                                                    | 最大限に活用できます。 ヘルプ<br>メールアドレスまたは電話番号 | パスワードをお忘れの場合                                                                                                    |                                                                                                    | Goo                                                                             | ogleサービス<br>gleでは次のような<br>ビスを提供していま                                                     |
| G Google                                                                            |                                                                                                    | 全人用 (POP3)   ● 報人用 (POP3)                                                                                                    | Challerカ                          | ウントを                                                                                                    |                                                                                                    | す。<br>nam<br>つて<br>す。                                                           | ビービンはまたいでいる<br>サービスはアカウント<br>i.hanacell@gmail.com でい<br>も有効または無効にできま<br>データはGoogleのプライバ |
| <ul> <li>         ・         ・         ・</li></ul>                                   |                                                                                                    |                                                                                                    | 持っていない場                           | 場合はここから作成                                                                                                    | -                                                                                                    | シー<br>す。<br>1巻する <b>〉</b>                                                       | ポリシーに沿って使用されま                                                                           |
|                                                                                     |                                                                                                    |                                                                                                    | グーグルアカウント                         | パスワードを入;                                                                                                    | > ↓ ↓ ↓ ↓ ↓ ↓ ↓ ↓ ↓ ↓ ↓ ↓ ↓ ↓ ↓ ↓ ↓ ↓                                                                                                    | □<br>して[同 グー                                                                    | ·グルサービスを                                                                                |
| をタップ                                                                                | をタップ                                                                                                    |                                                                                                    | のメールアドレスを<br>入力。[次へ]をタップ          | して[次へ]をタッ                                                                                                    | プ 意する]をタ                                                                                                    | ップ 最後<br>[次~                                                                    | :まで確認し、<br>ヽ]をタップ                                                                       |
| ▼ ■ 100% 1982/45<br>Baogle :                                                        | © ■ 2004. 1m2245<br>Google :                                                                                                    | Gmailは、ホーノ<br>画面のアプリー                                                                                                    |                                   | の他のEメール                                                                                                    | ルサービスの                                                                                                    | 設定                                                                              |                                                                                         |
| G cshanacell@gmail.com<br>Google<br>Gmail<br>同時0FF                                  | G cshanacell@gmail.com<br>Google<br>Gmail<br>எந்பரலத்த_ 12 🌰                                                                                      | アイコンにある                                                                                                    |                                   | Q                                                                                                    |                                                                                                    |                                                                                 |                                                                                         |
| Google Playムービー&TV<br>同時のF                                                          | Google Play L- L-&TV                                                                                                    | します                                                                                                    |                                   |                                                                                                    | < 一 フレア フコ・フント<br>単な手順でアカウントを<br>マットアップしていただけま<br>。                                                                                                    | アカウントの<br>ョン                                                                    | )オブシ                                                                                    |
| <ul> <li>         - 最終判断日時: 17/03/2017 午後2:48         <ul> <li></li></ul></li></ul> | <ul> <li>         副説同額日時: 17/08/2017 午後2.48         <ul> <li>             カレンダー<br/>副説同額日時: 17/08/2017 午後2.48             </li> </ul> </li> </ul> | 電点 電話 連結売 ALU Heb     日本     日本 | 771A7<br>2-24-                    |                                                                                                    | <b>ールアドレス</b>                                                                                                    | 同期領度:<br>15分毎<br>☑ メールの着信を知らせ                                                   | -                                                                                       |
| ドライブ<br>単純羽和日時: 17/03/2017 午後2-48 ひ<br>ユーザーの詳細                                      | ドライブ<br>最終見紙日時: 17/03/2017 午後2:89<br>ユーザーの詳細                                                                                                    | FM/9-97# Onual Geogle Geogle E#                                                                                                    | ()<br>確応しコー 音<br>ダー               | 538 Hiệu 荣纳西                                                                                                    |                                                                                                    | <ul> <li>✓ このアカウントからメ</li> <li>○ Wi-Fiへの接続時に添き</li> <li>● 勤防にダウンロードす</li> </ul> | ールを回題する<br>オファイルを白<br>る                                                                 |
| ###月期日時: 17/03/2017 午後2.48                                                          |                                                                                                    |                                                                                                    | R.C.                              | <ul> <li>              ・             </li> <li>             ・</li> <li>             ・</li>             ・ <li></li></ul> | 前セットアップ 次へ 👂                                                                                                    | < 前へ                                                                            | 次へ >                                                                                    |
| 谷城能の回樹設定<br>を調整。                                                                    | すると同期が開始し<br>ます。同期中は同期<br>マークと[同期してい                                                                                                    |                                                                                                    | アプリ<br>ル]をタ                       | 一覧の[メー メ-<br>ネップ カ<br>プ                                                                                                    | ールアドレスを入<br>し「次へ」をタッ<br>。パスワードを入                                                                                                    | アカウントの<br>調整して、[2<br>【設定完了】                                                     | )オプションを<br>欠へ]をタップ                                                                      |
|                                                                                     | ます]と表示します                                                                                                    |                                                                                                    |                                   | カ                                                                                                    | し[次へ]をタップ                                                                                                    |                                                                                 |                                                                                         |

# 通話アプリについて(電話する、電話帳)

ホーム画面で くをタップし、通話アプリを開きます。 ※ダイヤル方法はSIMカードのガイドをご参照ください

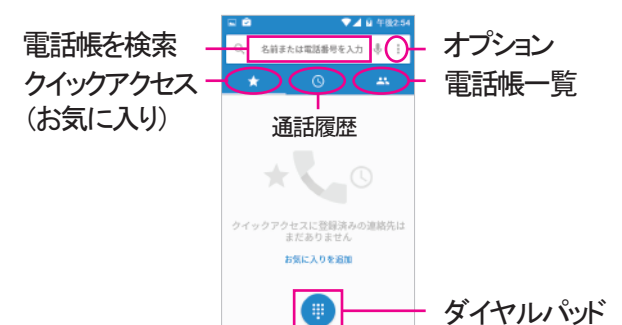

## 電話をかける

ダイヤルパッドアイコン #をタップ。 相手の電話番号をダイアルし、中央の 受話器マークをタップし発信します。 ※「+」を入力するには、「0」を長押しします

または、クイックアクセス(お気に入り)、 通話履歴、電話帳のいずれかから連絡 先を選び、受話器マークをタップして発 信します。

## 電話がかかってきたら

スマホ使用中に電話がかかってくると、 画面上部に 🛆 のようなウィンドウが表示 されます。[電話に出る]をタップします。

スリープ状態で電話がかかってくると、 <sup>
B</sup>のような画面が表示されます。 受話器マークに指を置いて、右にスワイ プします。

## 連絡先の新規登録とインポート

グーグルのアカウントを登録する前に、連絡帳のアイコンを タップするとオプションが3つ出てきます。

①新しい連絡先を作成>「ローカルに保存」で電話機に保存、「アカウントを追加」でアカウントに保存できます。
 ②アカウントにログイン>グーグルのアカウントにログインして、アカウントに連絡先を保存できます。

③連絡先をインポート>SIMカードに保存されている連絡先 をインポートできます。

連絡先はグーグルアカウントにバックアップされることをお勧めします。

## Blu Warrantyについて

ご利用になるうちに、Blu Helpより Warrantyについての通知が届きます。ア クティベーションされたい場合は画面表 示にしたがって操作をします。(任意)

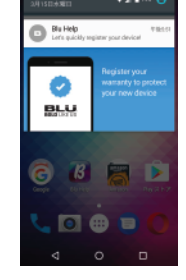

# SMSメッセージを送る

QS67 P.4

SMSは、携帯電話番号あてに160文字のメッセージを送るサービス。日本の携帯ともSMSを送受信可能です

|                                                                                                    | ホーム画面の<br>メッセージアイ<br>コンをタップ<br>※新着メッセージがあるよいです。<br>にかったる<br>に数字が表<br>示します | Eurosette contractor                                                                                                    | 右 下 の 丸 に<br>+ の 新 規 作<br>成 アイコンを<br>タップ |
|----------------------------------------------------------------------------------------------------|---------------------------------------------------------------------------|----------------------------------------------------------------------------------------------------|------------------------------------------|
| Image: state of the state of the state o | 宛先の番号を<br>入力し右下<br>チェックをタップ                                               | 20.0         0.0         0.0           20.0         0.0         0.0           20.0         0.0         0.0           20.0         0.0         0.0           20.0         0.0         0.0           1         1         0.0           1         1         0.0           1         1         0.0           1         1         0.0           1         1         0.0           1         1         0.0           1         1         0.0           1         1         0.0           1         1         1           1         1         1           1         1         1           1         1         1           1         1         1           1         1         1           1         1         1           1         1         1           1         1         1           1         1         1           1         1         1           1         1         1           1         1         1 | メッセージを入力<br>したら[>]をタップ<br>】              |
| 連絡先に登録                                                                                                    | 済みの宛先に                                                                    |                                                                                                    |                                          |

連絡先に登録済みの宛先に 送る場合は右上 III アイコンをタップ。 コンタクトー覧が表示されたら、 スクロールして送りたい相手の連絡先をタップ

# 〔カメラ(写真や動画を撮る)

**カメラのご利用の前に**マイクロSDカードの取り付けをお勧 めします。写真や動画は通常、容量の大きいマイクロSD カードに保存されます。(最大64GBまでのSD カードに対応) マイクロSDカードの挿入位置は、p.1のSIMカードの装着に ついてをご参照ください

## 写真や動画を撮る

ホーム画面の[カメラ]アイコンをタップし、カメラを開きます。 画面をタップし、フォーカスを変更することが可能です

🔯 カメラの設定(画面左下)

💦 写真を撮る(下中央)

■【動画を撮る(下中央)

切り替え(右側)

写真の表示(右下)

## 撮影した写真や動画を見る

ホーム画面の[ギャラリー]アイコンをタップし、[カメラ]という 名前のアルバムを選択します。

※写真を共有するには、共有したい写真を表示し、画面を タップ > 画面上の共有アイコン S 共有方法を タップします

# マイハナセル・お客さまサポート

明細書、トラブル対策法などの参照は、マイハナセルへ http://www.hanacell.com/support

Eメール info@hanacell.com

米国フリーダイヤル 1-888-634-8226

ニューヨーク時間 9:00~17:00(月~木)9:00~16:00(金) カリフォルニア時間 6:00~14:00(月~木)6:00~13:00(金)

盗難・紛失による回線の一時停止・再開

営業時間外でも、直ちに1-888-634-8226におかけください。 音声ガイダンスに従いお名前、携帯電話番号をお残しください

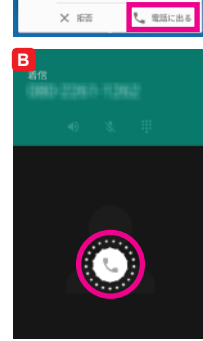

2 ABC 5

8 TUV

0

L 100-231-386

**9**. 3158 (r)

4 бні 7 РОВ BEF 6

9 wxyz

±